# Project of Software Development

### Lab 5 - 8Mar and 11Mar Practical Exercise 3: OutFenix

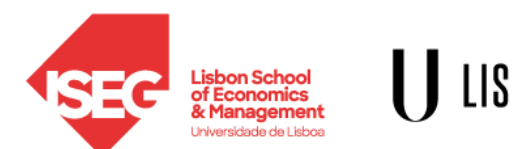

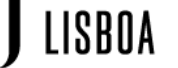

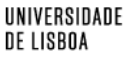

# Lecture Topic

#### Exercise:

• OutFenix v2

Bibliography:

 OutSystems online training: https://www.outsystems.com/training/courses/125/logic/?Learning

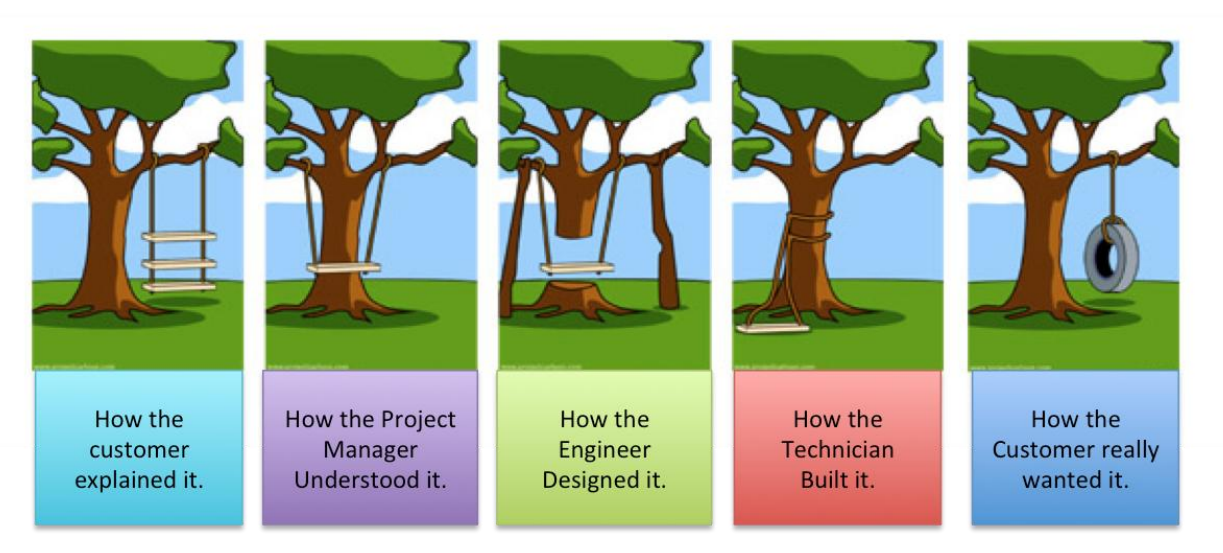

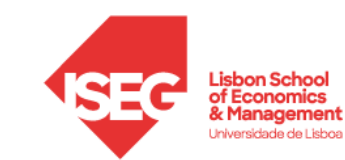

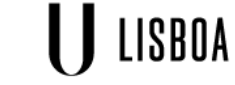

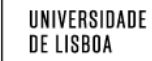

# Live Coding Challenge

- Dates?
- Scope: create a functional WebApp, using the programming patterns from the OutSystems training courses and practised in the labs.
- Restrictions:
  - 1 hour to complete with tolerance until the end of the class
  - The only software allowed is ServiceStudio and the browser
  - Opening any other OutSystems exercises is NOT ALLOWED
- Grading criteria: it is more important to have all features implemented incompletely or with bugs (it will get a higher score) than to have fewer features implemented without bugs
- Material: PC in the classroom. Memorize your email and password from your OutSystems Personal Environment (or bring it written in a paper)!

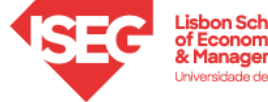

UNIVERSIDADE

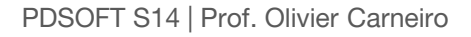

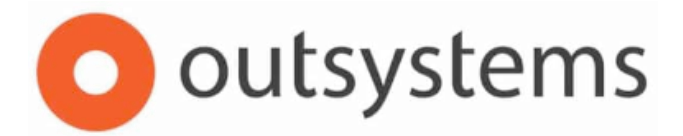

### OutSystems Online Training: Becoming a Reactive Web Developer

Web Application: practical exercise OutFenix v2

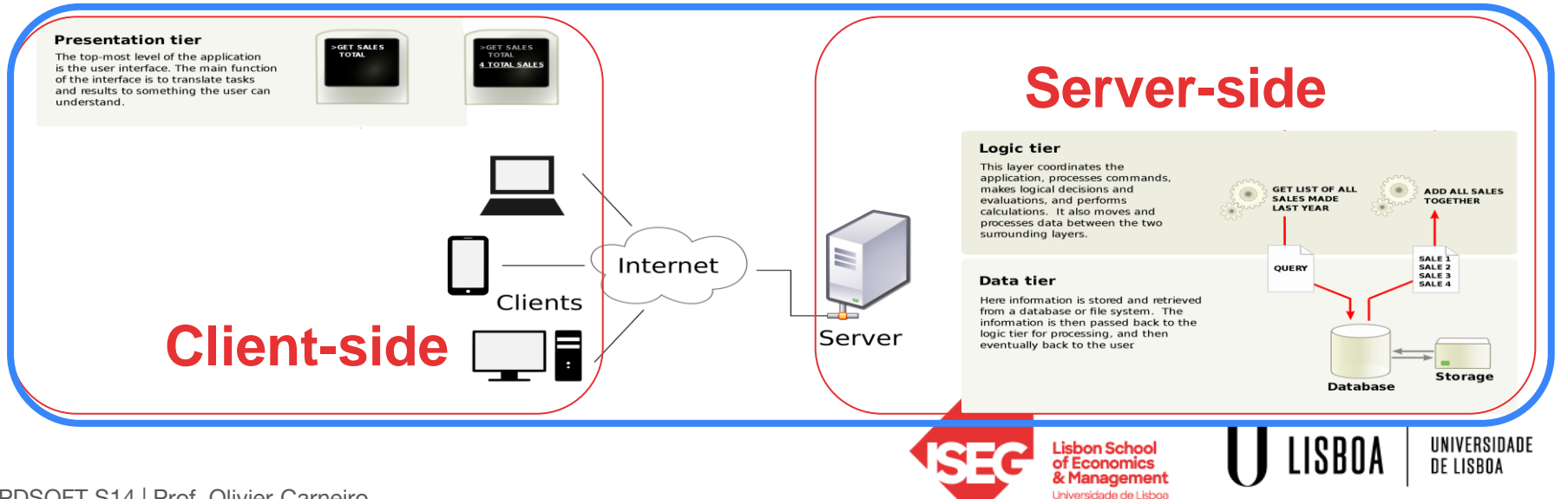

PDSOFT S14 | Prof. Olivier Carneiro

# Step 4 - create 1 Screen: "Enrollments"

Implement the following user stories:

- As a teacher, I want to see all the students enrolled in each course so that I choose the classrooms with enough seatings
- As a student, I want to see all the courses in which each student is enrolled
- 8 Best implementation is from \_\_\_\_\_

Checklist:

- Use OutSystems default structure
- What is the programming pattern for this screen?
- In the main content:
  - Use a table
  - Drag & drop the Student and Course entity attributes
- Adjust the look & feel, test in your smartphone
- Link the "Courses" and "Students" Screens to this "Enrollment" one

Technical constraints:

- Only **ONE** Screen to list both "students in a course" and "the courses of a student"
- Use **ONE** list only
- Create **ONE** aggregate only to fetch from the database the courses and students requested
- Solution? The filter of the aggregate must take into consideration which input parameter was sent when the screen is called

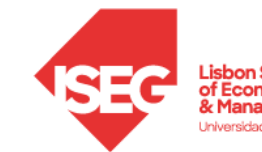

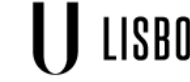

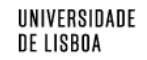

## OutFenix v2

### Website Architecture

**Functional aspects:** Add functionalities for security and grade management.

Visual appearance: no changes

Technical constraints: -

**Dependencies**: all in-class content and all homeworks up to and including Lesson 10

#### **User stories:**

- As a teacher, I want to insert the final grade of each student in each course enrolled so that students can know their grade
- As a teacher, I want my homepage to be the list of courses
- As a student, I want my homepage to be the list of students

#### Security parameters:

• Only teachers can manage students, courses and final grades data

#### **Functional aspects:**

• The grades must be in the 0 to 20 range

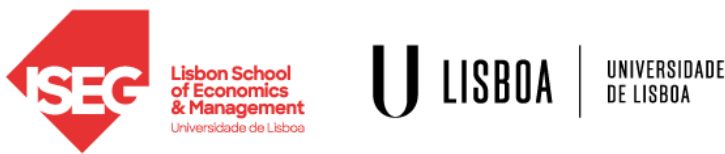

### Step 5 - create 2 Screens: "Manage Courses" and "Manage Students"

Implement the following user stories:

- As a teacher, I want to manage the courses' data
- As a teacher, I want to manage the students' information

Checklist:

- Create a new Screen to insert, delete, update Courses
- What is the programming pattern for this screen?
- Add a link to this Screen in the "Courses" Screen, "Actions" placeholder
- Repeat the same steps for the management of Students
- Validations:
  - Student number must be higher than 1
  - Course semester must be 1 or 2
- User interface:
  - Title must give the correct context (creating or updating)
  - All actions that change data (create, update, delete) must have feedback
  - Links are for navigation. Buttons/icons are to change (create, update, delete) the data
  - Delete button/icon must have a confirmation message

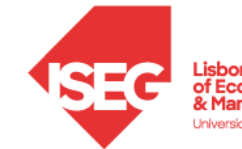

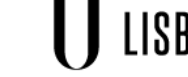

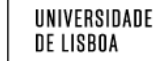

PDSOFT S14 | Prof. Olivier Carneiro

# Step 6 - create 1 Screen: "Student grades"

Implement the following user story:

• As a teacher, I want to insert the final grade of each student in each course enrolled so that students can know their grade

Checklist:

- Use OutSystems default structure
- What is the programming pattern for this screen?
- Analyze the changes needed in the database.
- Analyze the interface changes.
- Implement accordingly

Functional aspects:

• The grades must be in the 0 to 20 range

Checklist:

- What is the programming pattern for this screen?
- Alternative solution: batch edition in the Enrollments screen
  - Problem: Forms are only for individual records. Forms cannot be used for a list of records.
  - Solution: provide feedback using the widget *Message* or a visual hint (check/uncheck mark)

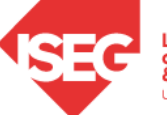

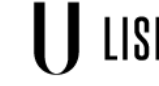

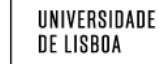

### Step 7 - add security to the WebApp

Implement the following security parameter:

• Only teachers can manage students, courses and final grades data

Checklist:

- What is the programming pattern for this screen?
- Create the roles
- Create 1 user per role
- Set the access roles in all the Screens
- Implement the logic to implement the access restrictions wherever needed
- Solution:
  - a. Create an user for the teacher: go to /Users (on your environment) create a new user and add the role Teacher. Set username = teacher and password = teacher to allow me to test 😵
  - b. Screen roles (manage students, courses, grades)
  - c. Don't allow the navigation to these screens. How to check? Using a server action
  - d. On the login action (Common/Login/Login) check the role for the user logged and implement the corresponding logic.

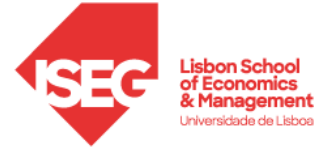

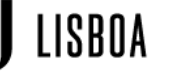

### Step 8 - congratulate students with high grade

Implement the following:

On the Enrollments screen, show a congratulation message for each grade
 >= 16

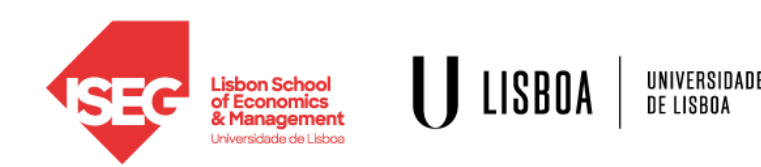

### Step 9 (optional) - new screen "Student dashboard"

Implement a new Student Dashboard (link from the "Students" page):

- Show each grade of the student, with a different colour for grades < 10, 10</li>
  <= grade < 16, grade >= 16
- Show all courses not enrolled
- Add a button to enrol the student in a course not enrolled:
  - Caution: you will get a database error when saving.
  - Tip: use the debugger to see the values of the Enrollment record before saving it (CreateEnrollment / CreateOrUpdateEnrollment) and find out there the reason for the database error when saving.

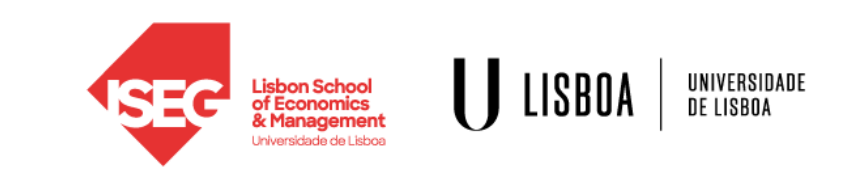

# Learning goals

Creating a Web Application in OutSystems:

- Data:
  - Creating entities and attributes on the database
  - Fetching, updating, deleting, and inserting data using Web Screens
- Logic: implementing data validation and differentiated functionality, per role.
- Presentation: lists, tables, links, forms, inputs, buttons, feedback, visual structure, images and icons. With differentiated functionality, per role.
- Security: creating secure pages and differentiated content and logic, per role.
- Reactive: developing content that adapts to screen size

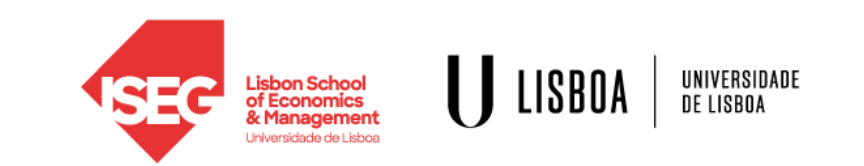

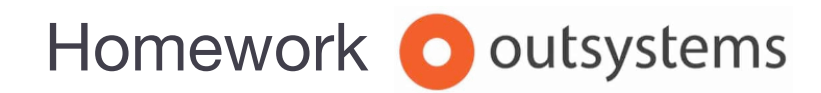

Finish the OutFenix v2 exercise:

- 1. All steps up to step 8. Optional: step 9.
- 2. For each entity, fill in some data (at least 4 records per entity)
- 3. Now you need to correctly set the role ("anonymous" or teacher) to all your Web Screens
- 4. Submit the address of your Web Application by following up on the email

Expected total effort: 30 to 90 minutes

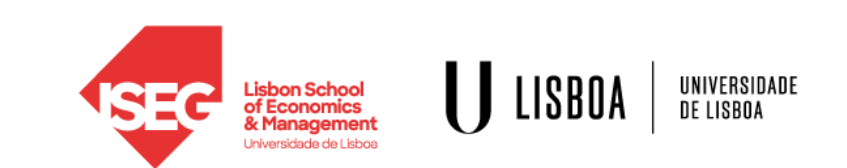